## Установка справочно-правовой системы "Гарант"

СПС "Гарант" - ежедневно обновляемый банк правовой информации объемом более 4 миллионов документов с возможностями быстрого и точного поиска и комплексного анализа правовой ситуации.

1. Для установки СПС "Гарант" в адресной строке любой открытой папки необходимо ввести следующий адрес (без кавычек) "\**10.2.128.165**" и нажать **Enter**, в результате этих действий Вы попадете на сетевой ресурс с установленной сетевой версией СПС "Гарант".

2. Зайдите в сетевую папку "garant".

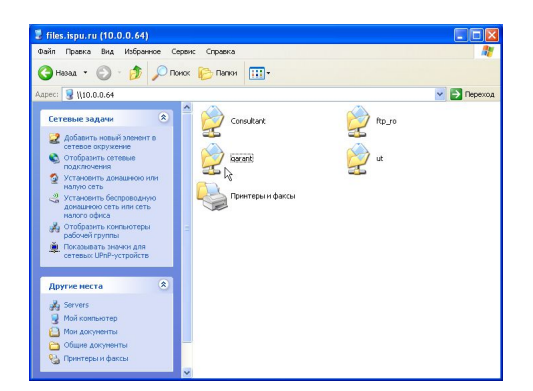

3. Далее зайдите в подкаталог "garant".

| 🕏 garant na files.dsn.ru (10.0.0.64)                                                                                                    |                                                                                                    |
|----------------------------------------------------------------------------------------------------|----------------------------------------------------------------------------------------------------|
| Фаля Провка Вид Избранное Сереик Справка<br>Саназад • Са - Ф. Донок Сереик Плани П.                                                                                                |                                                                                                    |
| Agpec: 2 110.0.0.641garant                                                                                                    | C C Preserva                                                                                                    |
| Задачи для файлов и папок 🛞 🦳 разала                                                                                                    |                                                                                                    |
| Создать новую папку                                                                                                    |                                                                                                    |
| Опуоликовать папку в весе                                                                                                    |                                                                                                    |
| Другие неста 🛞                                                                                                    |                                                                                                    |
| 🦉 files.lspu.ru (10.0.0.64)<br>🔛 Мон документы                                                                                                    |                                                                                                    |
| Общие документы<br>Ими компьютер                                                                                                    |                                                                                                    |
| 🧕 Сетевое окружение                                                                                                    |                                                                                                    |
| Подробно                                                                                                    |                                                                                                    |
| garant                                                                                                    |                                                                                                    |
|                                                                                                    |                                                                                                    |
|                                                                                                    |                                                                                                    |
| <u> 4 Найлите утилиту запуск</u>                                                                                                    | а "darant.exe" и запустите её.                                                                                                    |
| egrant<br>Pañn Rosexa Bisa Visfoannoe Georie: Crosexa                                                                                                    |                                                                                                    |
|                                                                                                    |                                                                                                    |
| Agpec: 🔄   10.0.0.64 garant garant                                                                                                    | V 🔊 Peperna                                                                                                    |
| Задачи для файлов и папок 🐮 🦳 data2 🦰 data                                                                                                    | <b>^</b>                                                                                                    |
| и Перениенсеать файл                                                                                                    |                                                                                                    |
| Konvpceats davin belo help hotives                                                                                                    |                                                                                                    |
| 🔮 Опубликовать файл в вебе                                                                                                    |                                                                                                    |
| электронной почте нсз logs                                                                                                    |                                                                                                    |
| Reverse Mercha                                                                                                    |                                                                                                    |
| 2 garant Calasetup                                                                                                    |                                                                                                    |
| Мон документы     Тайант - утлинт     Тайант - утлинт     Соо нгл тайан     Тайант - утлинт     Соо нгл тайан                                                                      | a amoo y<br>H CEBNC = =                                                                                                    |
| з Мой конпьютер dataupd гарант - утнянта запуска п 🔐 download гарант - утнянта запуска п                                                                                           | na запуска "                                                                                                    |
|                                                                                                    | di-CDWC                                                                                                    |
| Подробно 🛞 У ГАРАНТ - утилита запуска<br>СОСОНТП ТТАРАНТ - СЕРЕИСТ                                                                                                    | нтран                                                                                                    |
| garant<br>Dputoxeenne garant.cache<br>Quin "CACHE" garant.fix                                                                                                    |                                                                                                    |
| 2K5 2K6                                                                                                    |                                                                                                    |
| ш текстовый документ<br>I КВ                                                                                                    |                                                                                                    |
| Сторить файд - пре пулое жарение системы безорасности                                                                                                    | гсистемы безопасности нажмите кнопку Выполнить.                                                                                                    |
| Запчетить этот файл?                                                                                                    | -                                                                                                    |
| MHR garant.exe                                                                                                    |                                                                                                    |
| Издатель: NPP GARANT-SERVICE<br>Тит: Приложение                                                                                                    |                                                                                                    |
| C. 10.0.0.64                                                                                                    |                                                                                                    |
| Выполнят                                                                                                    |                                                                                                    |
|                                                                                                    |                                                                                                    |
| Факкы из Уинтернета носут быть полезны, но этот тип файла     может повредить компьютер. Запускайте только программы,     полученные от доверанного надателя. <u>Факторы риска</u> |                                                                                                    |
| Gorander Barkhan Goran Ontillar                                                                                                    | <b>INTER BEALT OF BEALT OF BEALT</b> |
| Выбарите ралку лля установки                                                                                                    |                                                                                                    |
| Вы впервые запустили файл-севлениию версию пролита                                                                                                    |                                                                                                    |
| Укажите папку для Ваших личных настроек:                                                                                                    |                                                                                                    |
| C:\Documents and Settings\Администратор\Application Data\Ga                                                                                                    |                                                                                                    |
| Вернуться к папке по умолчанию Выберите                                                                                                    |                                                                                                    |
| СИСТЕМА                                                                                                    |                                                                                                    |
| ГАРАНТ                                                                                                    |                                                                                                    |
| ЭКСПЕРТ 2010                                                                                                    |                                                                                                    |
|                                                                                                    |                                                                                                    |
|                                                                                                    |                                                                                                    |
| Onueus                                                                                                    |                                                                                                    |
|                                                                                                    |                                                                                                    |
| попирование                                                                                                    |                                                                                                    |
| i i i i i i i i i i i i i i i i i i i                                                                                                    |                                                                                                    |
| Установка эталонных настроек попьзователя                                                                                                    |                                                                                                    |
| Отнена                                                                                                    |                                                                                                    |
| 7. На вопрос о создании як                                                                                                    | олыка на рабочем столе нажимаем кнопку <b>Да</b> .                                                                                                    |
| ТАРИНТ ПЛАЩООРМА FT ЭКСПЕРТ                                                                                                    |                                                                                                    |
| Произвести создание необходиных ярлыков на вашен рабочен столе?                                                                                                    |                                                                                                    |
|                                                                                                    |                                                                                                    |
| <b>в.раропреамма автом</b> атичес                                                                                                    | ки запуститься после установки, после чего можно приступа                                                                                                    |

| « ГАРАНТ ЭКСПЕРТ 2010 - ГАРАНТ-С | СтройМаксимум. Версия от 24 августа 2010 г.                                                                                                    |                                                                                                    |
|----------------------------------|----------------------------------------------------------------------------------------------------|----------------------------------------------------------------------------------------------------|
| Файл Правка Вид Понок Документы  | Анализ Окна Поношь У                                                                                                    | 2                                                                                                    |
| 闷 Основное меню 👻 🌀 Наза         | ад 👻 💮 – 🔍 Поиск – 🔛 поддержка 🎇                                                                                                    | 🔏 💚 Моя информация 🕶 📗 Панель задач                                                                                                    |
|                                  | Изменения в законодательстве<br>ПРАЙМ. Моя новостная лента<br>ПРАЙМ. Ободу изменений законодательства<br>Новые поступления<br>Мониторине законодательства                                                                                                    | сизнессправки<br>динамика<br>МРОТ                                                                                                    |
|                                  | Базовый поиск         Пример           статья 146 УКР-94         Вое долументы         Алти оргеное завсти         Судобная практи           Вое долументы         Алти оргеное завсти         Судобная практи         Судобная практи           • По рекквизитам         • По ситуации         • По источнику опу | <ul> <li>рефольте Боласствии учисни ченений</li> <li> </li> <li></li></ul>                                                                                |
| 3адать вопрос<br>эксперту        | Визнес-справки<br>Кодексы Российской Федерации<br>Напотовые производственные календари<br>Курсы валют<br>Форем, уна а и отчетности в MS-Word и<br>Морем уна а и отчетности в MS-Word и<br>все бизнес-справки                                                                                                    | Налоги, финансы<br>Налоговый кодекс с комментариями<br>ГБУ и комментарии<br>Корреспонденция счетов<br>Налоговые энциктотерии<br>СМИ по налогам и букучету |
| Новости онлайн                   | Последние открытые документы<br>Уталавный кадекс РФ от 13 июня 1996 г. № 63-ФС<br>допалнениями)                                                                                                    | 3 (УК РФ) (с изменениями и                                                                                                    |
|                                  |                                                                                                    |                                                                                                    |
| 0                                |                                                                                                    |                                                                                                    |
| ч цосле ус                       | становки СПС "І                                                                                                    | арант можно з                                                                                                    |